## 海康威视存储服务器配置步骤

在配置存储服务器录像之前,请先确认4200 客户端和存储服务器都已经安装,即有电脑上有两个图标生成。安装软件时,勾选安装存储服务器,与软件 iVMS-4200安装在同一层目录下。双击桌面快捷方式图标,或进入安装目录(默 认为:\iVMS-4200\iVMS-4200 Storage),打开存储服务器。在电脑右下角 任务栏中显示,表示服务器启动成功。

第一步:监控点的添加,在编码设备选择添加设备如选择 IP /domain 方式输入地址,用户名和密码(设备的用户名和密码)。

| 添加 ×                                  |               |             |        |  |  |  |
|---------------------------------------|---------------|-------------|--------|--|--|--|
| 添加模式:<br>● IP/域名                      | ○ IP段         | O IP Server | Hiddns |  |  |  |
| <ul> <li>高线添加</li> <li>别名:</li> </ul> | 10.3.         | 1.238       |        |  |  |  |
| 地址:<br>端口:                            | 10.3.<br>8000 | 1.238       |        |  |  |  |
| 用户名:<br>密码:                           | admi          | n<br>•      |        |  |  |  |
| ✓ 导入至分組<br>将设备名作为组                    | 名,该组包含设备所     | 有通道。        |        |  |  |  |
|                                       |               | 添           | 加取消    |  |  |  |

第二步:存储服务器启用后,设备管理-添加设备类型,选择存储服务器。 添加完成之后,服务器列表里面会出现存储服务器,选中存储服务器,在线设备 里面点击选中电脑的 IP ,点击添加至客户端,别名自定义,用户名 admin 密 码 12345

|                         | 添加           | 设备          | _     | × |
|-------------------------|--------------|-------------|-------|---|
| 添加模式:<br>● IP/域名<br>别名: | ○ⅠP段         | O IP Server |       |   |
| 地址:                     | 172.6.21.167 |             |       |   |
| 端口:                     | 8000         |             |       |   |
| 用户名:                    |              |             |       |   |
| 密码:                     |              |             |       |   |
|                         |              | X           | 添加 取消 |   |

存储服务器添加完成后,点击远程配置,存储——常用 将硬盘选中,点 击格式化,将电脑盘剩余空间做预分配,此操作不影响电脑硬盘原有的数据,格 式化完成之后,按照提示重启存储服务器(此操作不能遗漏)

| 🔤 远程配置                                  |            |                   |                |                                                                                                    |            |      |     | ×  |  |
|-----------------------------------------|------------|-------------------|----------------|----------------------------------------------------------------------------------------------------|------------|------|-----|----|--|
| □ ▲ 系统 □ ▲ 没备信息                         | 设备的硬盘配置。   |                   |                |                                                                                                    |            |      |     |    |  |
| · · · · · · · · · · · · · · · · · · ·   | ■ 硬盘号      | 容量(MB)            | 可用空间(MB)       | 状态                                                                                                    | 类型         | 盘组号  | 属性  |    |  |
| 🎡 时间                                    | □ 1        | 128010            | 113239         | 未格式化                                                                                                    | 本地         | 分组00 | 可读写 |    |  |
| 🛛 🎡 系统维护                                | ✓ 2        | 128010            | 120542         | 未格式化                                                                                                    | 本地         | 分组00 | 可读写 |    |  |
|                                         | 3          | 159473            | 158425         | 异常                                                                                                    | 本地         | 分组00 | 可读写 |    |  |
| … 🎡 用户                                  | 4          | 40031356          | 39747540       | 未格式化                                                                                                    | 本地         | 分组00 | 可读写 |    |  |
| 🖻 🕼 网络                                  | 5          | 1992294           | 169038         | 未格式化                                                                                                    | 本地         | 分组00 | 可读写 |    |  |
| ※ 變 常用                                  |            |                   |                |                                                                                                    |            |      |     |    |  |
| - · · · · · · · · · · · · · · · · · · · |            | 💼 信息              |                |                                                                                                    |            |      |     |    |  |
|                                         |            |                   |                |                                                                                                    |            |      |     |    |  |
|                                         | 格式化        | 1                 |                |                                                                                                    |            |      |     |    |  |
| w man                                   |            | 硬盘按式              |                | * 日本公明者                                                                                                    | <b>白</b> つ |      |     |    |  |
|                                         | 当前进度:      | 1900 man 1917 y 1 | 10,6,5,1,重启冶王/ | ※ 제품 다 보 네 프                                                                                                    |            |      |     |    |  |
| 🕀 🚳 事件                                  |            |                   |                |                                                                                                    |            |      | ,   | 0% |  |
| 🕀 🚳 图像                                  | レージャング     |                   | 724.)]         | The second second second second second second second second second second second second second second second se | <u>ا</u>   |      |     |    |  |
|                                         | 1834167688 |                   | MIX            |                                                                                                    |            |      |     |    |  |
|                                         |            |                   |                |                                                                                                    |            |      |     |    |  |
|                                         |            |                   |                |                                                                                                    |            |      |     |    |  |
|                                         |            |                   |                |                                                                                                    |            |      |     |    |  |
|                                         |            |                   |                |                                                                                                    |            |      |     |    |  |
|                                         |            |                   |                |                                                                                                    |            |      |     |    |  |
|                                         |            |                   |                |                                                                                                    |            |      |     |    |  |
|                                         |            |                   |                |                                                                                                    |            |      |     |    |  |
|                                         |            |                   |                |                                                                                                    |            |      |     |    |  |
|                                         |            |                   |                |                                                                                                    |            |      |     |    |  |
|                                         |            |                   |                |                                                                                                    |            |      |     |    |  |

第三步:控制面板——录像计划选择要录像的监控点,勾选存储服务器录像,选择存储服务器的别名,配置下录像模板,点击保存即可保存录像计划。

| 监控点分组                                                             |        | 录像计划                                     |            |   |                     |              | 🖹 复制到 | 🖬 保存 |
|-------------------------------------------------------------------|--------|------------------------------------------|------------|---|---------------------|--------------|-------|------|
| 搜索 /                                                              | ρ<br>• | 设备本地存储                                   |            |   |                     |              |       |      |
| 117.90.81.32-编码通道                                                 |        | <ul> <li>录像计划:</li> <li>抓图计划:</li> </ul> | 模板01       |   | <b>模板编辑</b><br>模板编辑 | 高级设置<br>高级设置 |       |      |
| □ x120146-編码通道 □ 114.227.151.31-编码                                | J      |                                          |            |   |                     |              |       |      |
| <ul> <li>110.80.159.166-编码</li> <li>49.73.187.225-编码通道</li> </ul> |        | 存储服务器录像<br>一 存储服务器:                      | 10.3.3.112 | • | 存储服务器管理             |              |       |      |
| <ul> <li>a484416751-编码通道</li> <li>xhtthg-编码通道</li> </ul>          |        | 录像计划:                                    | 全天模板       | ~ | 模板编辑                | 高级设置         |       |      |
| <ul> <li>xhtthg_IP监控点1</li> <li>xhtthg_IP监控点2</li> </ul>          |        |                                          |            |   |                     |              |       |      |
| 家 xhtthg_IP监控点3 xhtthg_IP监控点4                                     |        |                                          |            |   |                     |              |       |      |
| <ul> <li>xhtthg_IP监控点5</li> <li>xhtthg_IP监控点6</li> </ul>          |        |                                          |            |   |                     |              |       |      |
| ▲ xhtthg_IP监控点7 ▲ xhtthg_IP监控点8                                   |        |                                          |            |   |                     |              |       |      |

第四步:如果有多个监控点需要录像的(目前一个存储服务器最多支持64 个监控点),点击右上角的复制到,可以复制到其他的监控点,录像计划和存储 服务器录像计划打钩,所需要录像的监控点打钩,确定保存。

|                                                                                                    | 复制到    |             | ×  |
|----------------------------------------------------------------------------------------------------|--------|-------------|----|
| 复制xhtthg_IP监控点1的参数至其他对                                                                                         | 象。     |             |    |
| 选择复制参数:                                                                                                    |        |             |    |
| ✓ 录像计划<br>复制到:                                                                                                 | □ 抓图计划 | ✔ 存储服务器录像计划 |    |
| 搜索                                                                                                    |        |             | 9  |
| <ul> <li>✓ 全部</li> <li>- ✓ </li> <li>□ 10.3.1.238-编码通道</li> </ul>                                              |        |             |    |
| ✓ <ul> <li>✓ <ul> <li>10.3.1.238_监控点1</li> <li>✓ <ul> <li>□ 117.90.81.32-编码通道</li> </ul> </li> </ul></li></ul> |        |             |    |
| ✔ 🔄 xf20146-编码通道<br>✔ 🔄 114.227.151.31-编码通道                                                                    | Ĕ      |             |    |
| ☑ 🔄 110.80.159.166-编码通道<br>☑ 🔄 49.73.187.225-编码通道                                                              | Ĕ      |             |    |
|                                                                                                    |        |             | •  |
|                                                                                                    |        | 确定          | 取消 |

第五步:在远程回放,选择监控点,日历表上选择时间,如果录像成功,则 在对应日期上有橙色三角形,搜索到录像,表示录像成功。

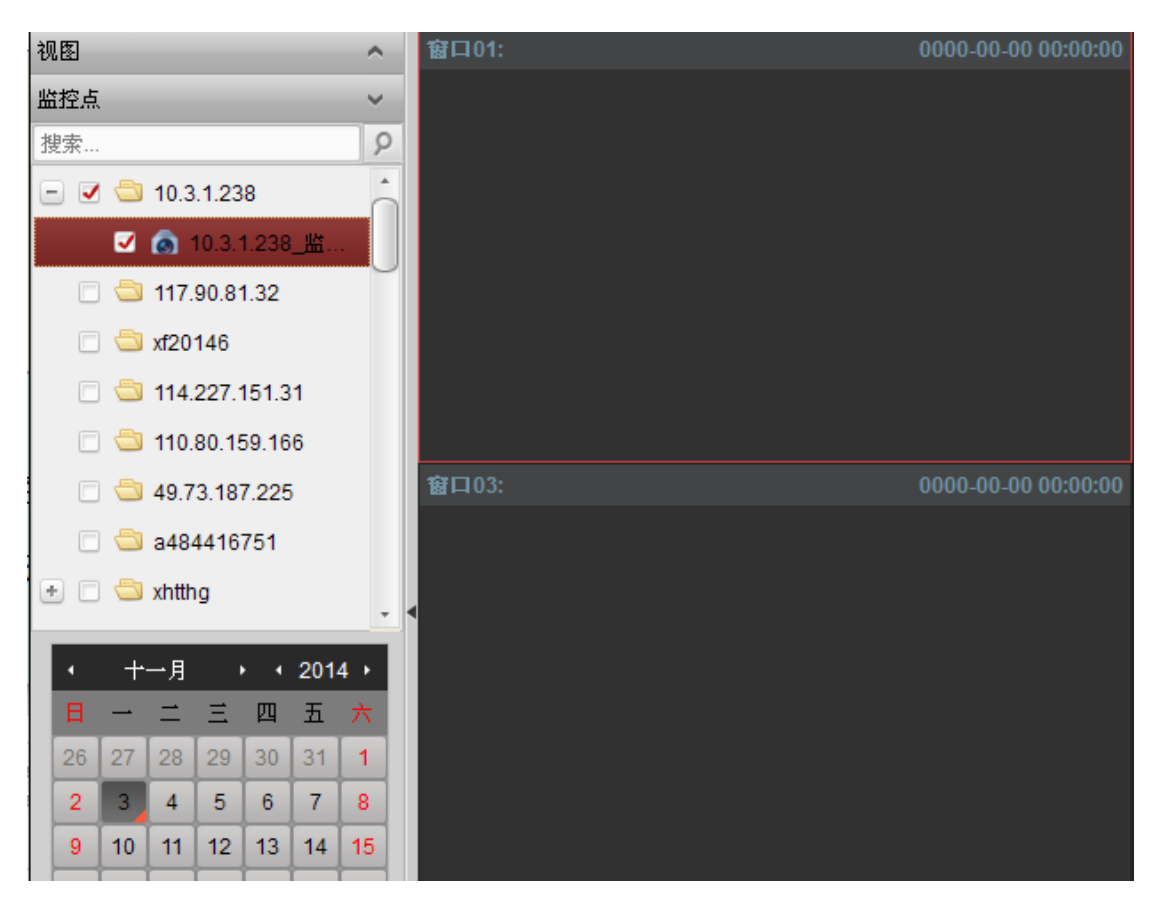